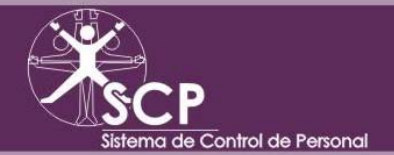

Instituto Politécnico Nacional Coordinación General de Servicios Informáticos Centro Nacional de Cálculo

# Guía de Usuario

## Módulo de Registro de Empleado

# Captura de Huellas Digitales Asignación de Fotografías

Septiembre 2009

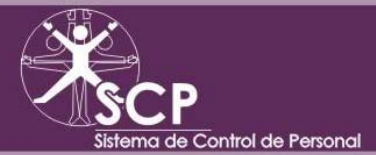

### Introducción

El procesamiento de incidencias se lleva a cabo tradicionalmente de forma manual, lo cual le consume al área responsable de dicha tarea tiempo y recursos.

La presente guía tiene como finalidad proporcionar a los usuarios la información necesaria e inicial en cuanto al funcionamiento y operación básica de los módulos de Registro de Empleado, así como la Captura de Huellas Digitales de los Empleados, así como dar respuesta a las principales dudas que durante la realización de dichos procesos pudiesen surgir. Siendo el primer acercamiento por parte del usuario con el Sistema, y esta guía no sustituye la capacitación de uso del sistema ni engloba toda la funcionalidad del Sistema de Control de Personal.

#### **Objetivo del Sistema**

Automatizar el control de Incidencias del personal activo del área, así como cambiar la forma del registro de asistencia, proporcionando el ambiente adecuado para llevar a cabo las tareas del área integrando la información través de procesos automatizados.

#### **Información Inicial**

La información de los empleados es proporcionada por el área a través de una plantilla, a partir de la cual se realiza el precargado de los datos básicos de los empleados en una base de datos con la que se iniciara la captura de las huellas digitales de los dedos de cada unos de los empleados que la conforman.

Scp Scp Sistema de Control de Personal

En el menú de Movimientos, se busca la opción de Registro de Empleados, ya dentro de dicho modulo se posiciona en la Pestaña de **Trabajo** (Ver A en la figura 1).

- Si se va capturar las huellas a un empleado previamente registrado, Se procede a editar el registro, dando click en el Icono de Editar de la barra de Herramientas 📈 (O con la tecla de Función F5)
- Si es un registro nuevo, se Inserta un registro se llena la información correspondiente, dando click en el Icono de Insertar de la barra de Herramientas 😽 (O con la tecla de Función F4).

Posteriormente se posiciona en la parte inferior de la pantalla (Ver B de la figura 1) y de click.

| Activo C Inactivo                                                                 | Sabático       C       Licencia       C       Lic. Med.       C       Cuid. Fam.       C       Funcionario       Todos                                                                                                    |
|-----------------------------------------------------------------------------------|----------------------------------------------------------------------------------------------------|
| R.F.C.: AAGR7706180                                                               | OO CURP:                                                                                                    |
| Apellido Paterno:                                                                 | Alvar                                                                                                    |
| Apellido Materno:                                                                 | Ginez Fotografía                                                                                                    |
| Titulo:                                                                           | Nombre(s): Rort                                                                                                    |
| ormación Personal   Inforr                                                        | nación <u>A</u> cadémica Irabajo Categorías                                                                                                    |
| Tipo de Empleado: —<br>• De Apoyo                                                 | R Fecha Ingreso I.P.N.: Fecha Ingreso Área:                                                                                                    |
| C Browner                                                                         | Num. Empleado I.P.N.: No. de Control: 000000                                                                                                    |
| O Servicio Social                                                                 | Mumero de Extension:                                                                                                    |
| <ul> <li>Docente</li> <li>Servicio Social</li> <li>epartamento: Nombre</li> </ul> | e del Área                                                                                                    |
| Servicio Social epartamento: Nombre Horario                                       | e del Área  Recibe Compensación: Labora horas extra Tipo de Plaza  atálogo Si O No En propiedad                                                                                                    |
| Servicio Social     epartamento: Nombre     lorario     lave:                     | Recibe Compensación:       Labora horas extra       Tipo de Plaza         atálogo       Si       No         Proceso Incidencias       Num. de Hrs de Tiempo       Interinato         Si       No         Proceso Incidencias       Extra (Quincenal)         Si       No         Fecha de Inicio:       Plaza Puesto |

Figura 1

### Captura de Huellas

Sistema de Control de Personal

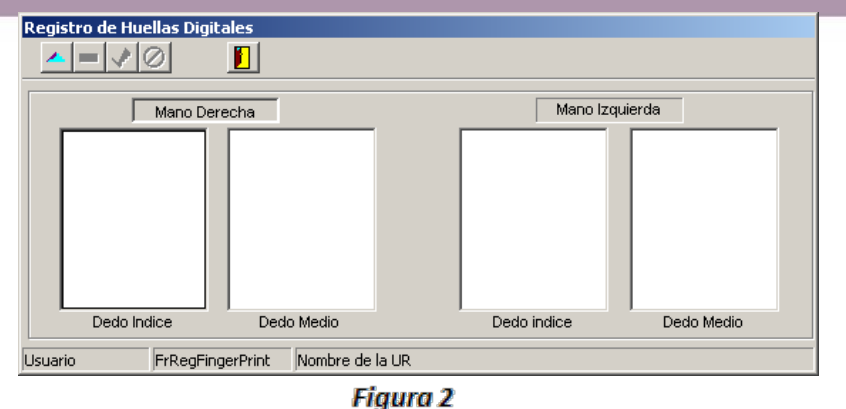

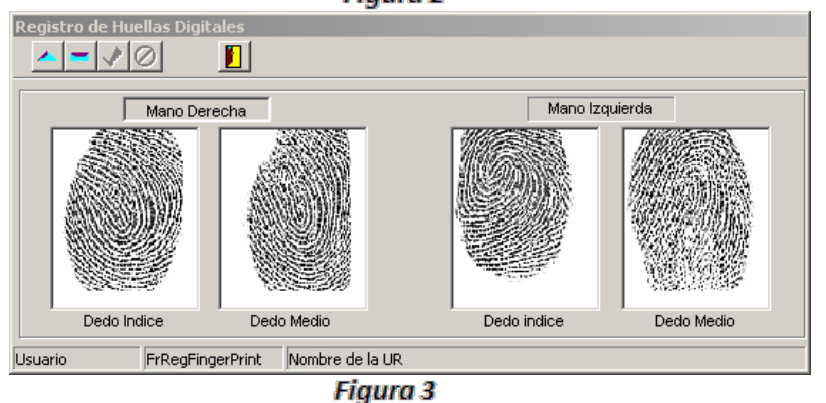

En la pantalla inicial del registro se mostraran las huellas que se tienen capturadas para el empleado.

Se registran dos dedos de cada mano (índice y medio) de ambas manos. (Ver figura 2 y 3)

En caso de registrar las huellas a un empleado, se procede a editar el registro, dando click en el Icono de Editar de la barra de Herramientas (O con la tecla de Función F5)

Esta pantalla (Figura 4), es la que permite la captura de Huellas, Seleccione en el apartado de huellas digitales el dedo a registrar (Ver A de figura 4).

se solicitará que coloque el dedo a capturar en cuatro ocasiones (muestras), para garantizar la calidad de la huella y hacer mas rápido el proceso de reconocimiento. (Ver B de figura 4)

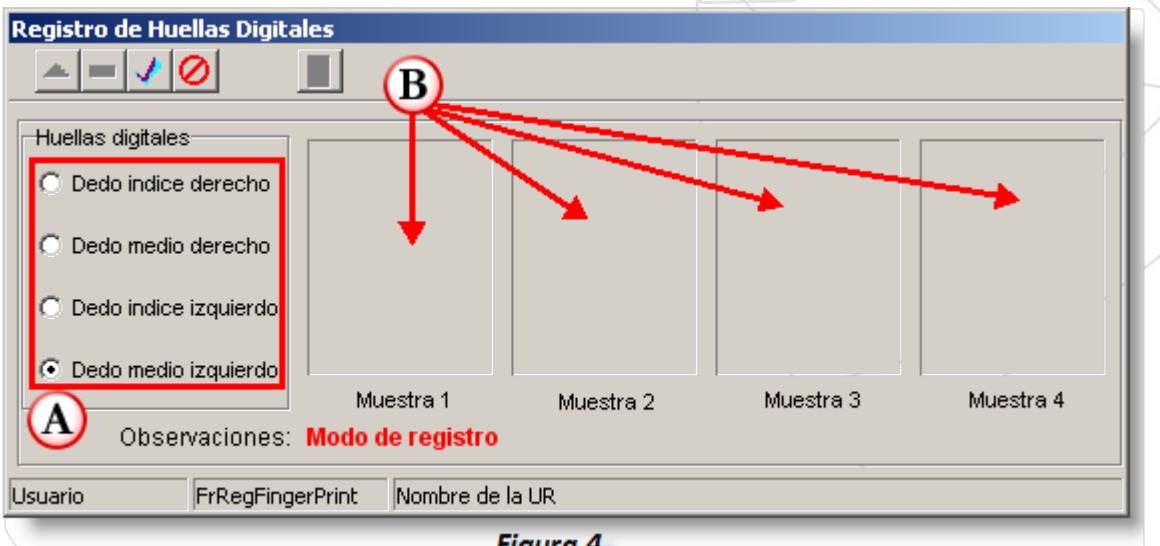

Figura 4

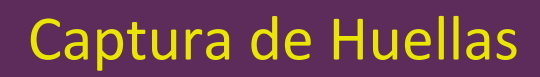

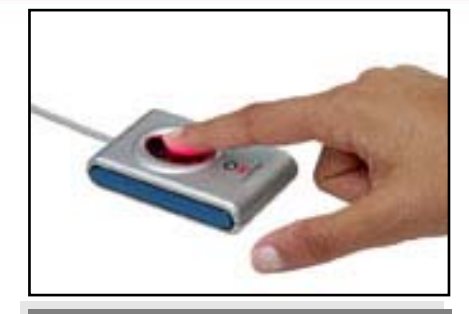

Control de Personal

El número de muestras que se requieren para obtener la plantilla de la huella del empleado son cuatro, es necesario colocar en el dispositivo biométrico.

Es necesario tener **LIMPIAS** las manos durante la toma de muestras de las huellas digitales.

Cuando se termine la captura, se mostrara un mensaje de "Template guardada"

Posteriormente guarde el registro del empleado dando click en el Icono de Guardar de la barra de Herramientas (O con la tecla de Función F7). Y esta listo para ser usado en el registro de asistencia. Coloque el dedo del empleado en el dispositivo biométrico, se mostrará la huella obtenida en el apartado de muestras. (Ver A de figura 5)

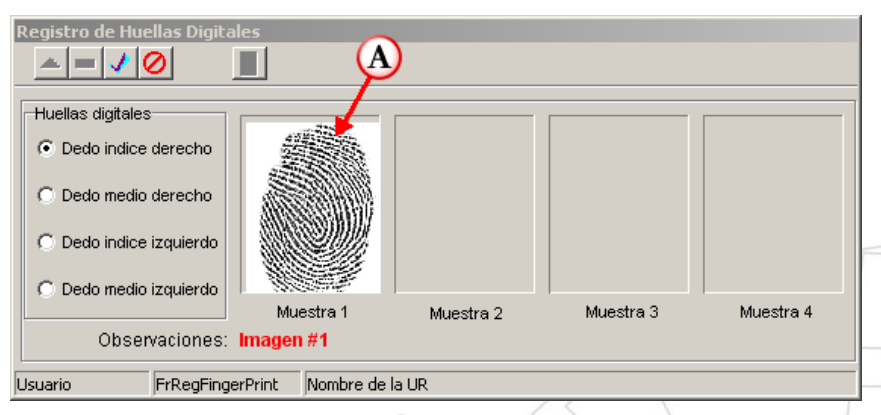

Figura 5

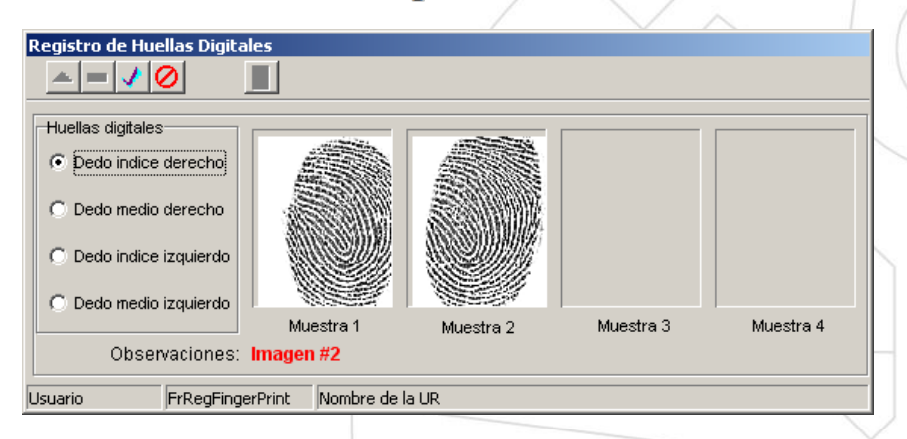

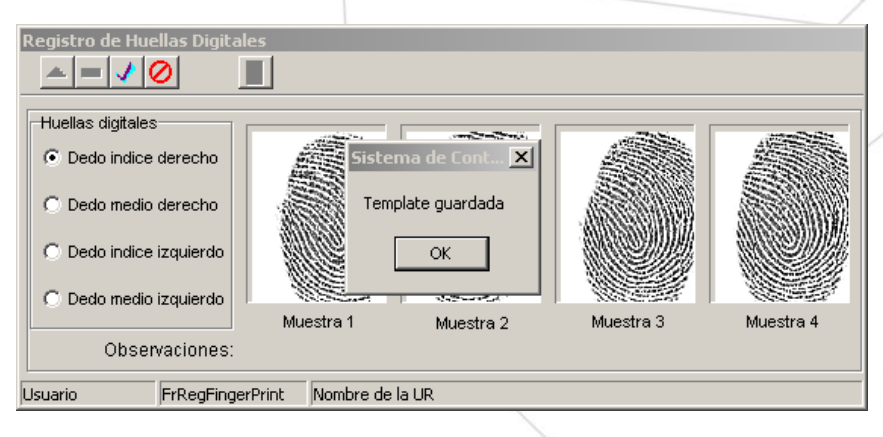

Sistema de Control de Personal

Para colocar una fotografía de identificación del empleado, solo debe dar doble clic en este espacio para buscar el archivo requerido (Ver C figura 1 o A de figura 7). Al hacerlo se abrirá un cuadro de dialogo en donde se podrá buscar donde se encuentran las fotografías del personal. (Ver la siguiente figura 6).

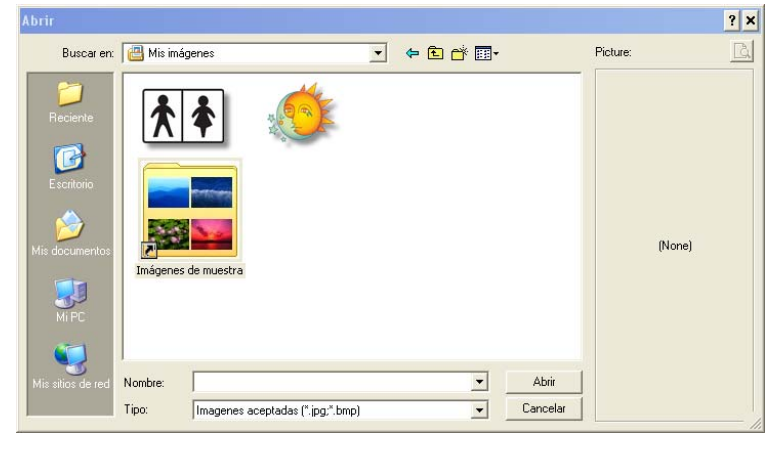

#### Figura 6

Solo tendrá que seleccionarla y se asignara la fotografía al empleado, SOLO ACEPTA archivos con extensión JPG, BMP, y posteriormente guardar el registro del empleado.

| Registro de Datos del Empleado       Image: Construction of the second second seco |  |
|----------------------------------------------------------------------------------------------------|--|
| Activo       C Inactivo       C Sabático       C Licencia       C Lic. Med.       C Cuid. Fam.       C Funcionario       Todos         R.F.C.:       MOGE860506000       CURP:       MOGE860506MDFRNM09       Image: Constraint of the constraint of the con                                                                                                    |  |
| Información Personal       Información Académica       Irabajo       Categorías         Tipo de Empleado:       R       Fecha Ingreso I.P.N.:       16/04/2001       Fecha Ingreso Área:         De Apoyo       Num. Empleado I.P.N.:       100000       No. de Control:       00013       Generar No.         Docente       Numéro de Extensión:       11111       Englistro de Huellas Digitales                                                                                                    |  |
| Departamento:       Secretaria de Administración         Horario       Recibe Compensación:         Clave:       CA01         Proceso Incidencias       Si         Mum. de Hrs de Tiempo       Interinato         Num. de Hrs de Tiempo       Mixto         Estatus:       Fecha de Inicio:                                                                                                    |  |
| Image: Active         C         Inactive         C         Sabático         C         Licencia         C         Licencia         C         Cuid. Fam.         C         Funcionario           1         FrDatgr         Secretaría de Administración         Secretaría         Secretaría </th <th></th>                                                                                                    |  |

Figura 7

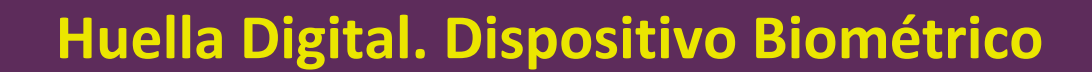

El template (plantilla) de imagen de la huella maestra (huella guardada para la autentificación del empleado), es creada durante el proceso de captura y muy importante porque todas las subsecuentes muestras que se realicen serán comparadas con la huella maestra. Una buena imagen de la huella digital maestra del empleado es la llave para un consistente resultado de comparación.

La parte mas critica de la imagen de una huella es el "*Núcleo*", el cual es la porción cercana al centro con patrón de onda o espiral. Identifique esa zona de su dedo, centrada en la pantalla de captura, cuando coloque su dedo en el dispositivo biométrico.

Las huellas digitales se toman por lo general de los dedos índices de ambas manos, tanto por la comodidad al capturarlas, como porque estos dedos están menos propensos que los pulgares a sufrir accidentes que dejen cicatriz.

Son únicas e irrepetibles aún en gemelos idénticos, debido a que su diseño no está determinado estrictamente por el código genético, sino por pequeñas variables en las concentraciones del factor del crecimiento y en las hormonas localizadas dentro de los tejidos. Cabe señalar que en un mismo individuo la huella de cada uno de sus dedos es diferente.

#### LO QUE DEBE Y NO DEBE HACER DURANTE LA CAPTURA DE HUELLAS DIGITALES

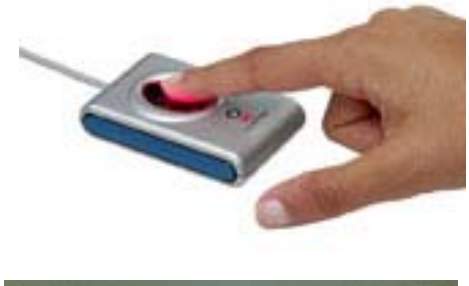

ontrol de Personal

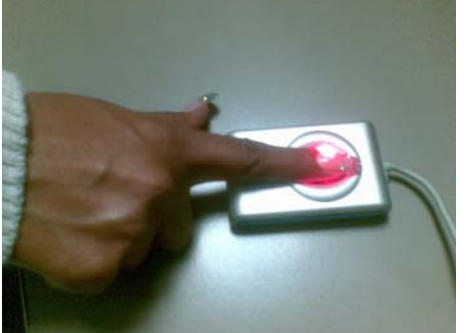

#### CORRECTO

- •Coloque su dedo de manera natural, cubriendo todo la pantalla de captura si es posible.
- •Use presión moderada cuando coloque el dedo en la pantalla de captura.

•Mantenga su dedo estable y durante la captura de la imagen. Si usted necesita reponer la huella, coloque su dedo de nuevo en la pantalla de captura y substitúyalo en la posición apropiada..

•El dispositivo al detectar presión sobre el realiza un ligero cambio de luz, para indicar que la huella ha sido capturada.

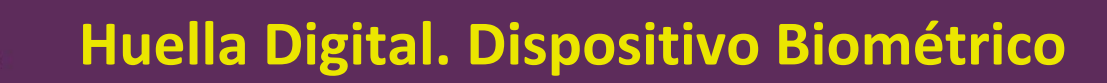

#### **INCORRECTO**

- •No coloque su dedo de manera parcial o fuera del dispositivo.
- •No presione demasiado el dispositivo.

Control de Personal

- •No mueva el dedo durante la captura.
- •No coloque manera vertical el dedo, lo que requiere capturar es la área central de la huella.

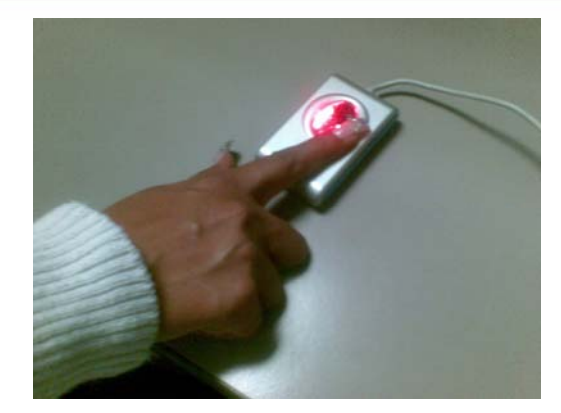

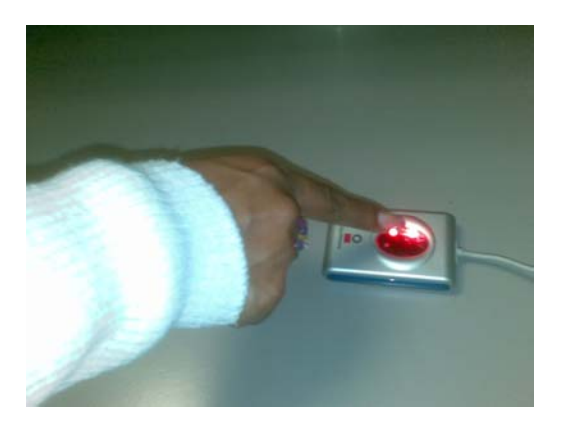

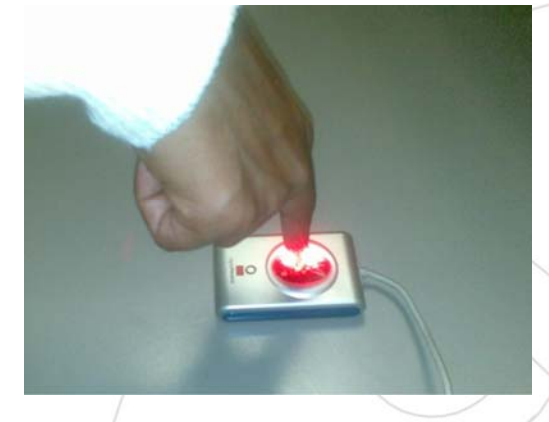

IMPORTANTE: Si se inserta, borra o modifica un registro deben guardarse los cambios.

#### Campos Obligatorio y necesarios para el Registro de Empleados:

- •RFC, Apellido Paterno, Materno Nombre(s)
- •Sexo
- •Tipo de Empleado
- •Turno
- •No. De Control
- •Tipo de Plaza
- Compensación
- •Proceso de Incidencias
- Departamento
- Estado
- •Grado Máximo de Estudios

8

#### Barra de Herramientas. La estructura general de las pantallas es la siguiente:

#### Navegación entre registros

Control de Personal

|              | Descripción        | Función                                       | Teclado |
|--------------|--------------------|-----------------------------------------------|---------|
| -            | Primer registro    | Posiciona el cursor hasta el primer registro. | F2      |
| <del>4</del> | Registro anterior  | Navega a registros anteriores.                |         |
| +            | Registro siguiente | Navega a registros siguientes.                |         |
| ÷1           | Último registro    | Posiciona el cursor hasta el último registro. | F3      |

#### **Movimientos**

|          | Descripción       | Función                                       | Teclado |
|----------|-------------------|-----------------------------------------------|---------|
| <b>*</b> | Insertar registro | Permite agregar un registro nuevo.            | F4      |
| -        | Editar            | Permite editar el registro activo             | F5      |
| -        | Eliminar registro | Borra el registro en que se este posicionado. | F6      |
| 1        | Guardar registro  | Guarda el registro activo                     | F7      |
| 0        | Cancela acción    | Cancela los cambios del registro activo       | F8      |

#### Búsqueda y Salida

|            | Descripción         | Función                                            | Teclado | - |
|------------|---------------------|----------------------------------------------------|---------|---|
| € <b>、</b> | Búsqueda Especifica | Búsque da por algún otro parámetro ya definido     | F12     |   |
| CP .       | Búsqueda General    | Búsqueda de registros por RFC                      | F11     | _ |
|            | Salir               | Sale de la pantalla activa o bien de la aplicación | F10     |   |

Para mayor información dirigirse al Centro Nacional de Cálculo:

Soporte Técnico:

Contacto. 57296000 extensión: 51575,51586,51592

Ing. Azucena Aguilar López Ing. Ciro D. Leon Hernandez